# RG-1000e Upgrade to Firmware R3.0 Guide

This document describes how to upgrade the RG-1000e firmware to version R3.0. All manufactured RG-1000e units with firmware R1.\* or R2.\* can be upgraded to R3.0.

To upgrade RG-1000e to firmware R3.0, you need the following equipment and software:

- RG-1000e CPS R3.0.
- RG-1000e firmware files:
  - RG1000e-3v00.bin
  - RG1000e-3v00.boot
  - RG1000e-3v00.rom
- USB cable A-miniB.
- External power supply 12-14 VDC, 0.5 A.
- Desktop computer or laptop with OS Windows 7/8/8.1/10.

### Attention!

• You must use only CPS R3.0 for upgrading the RG-1000e to firmware R3.0. Using other CPS versions, such as R1.\* or R2.\*, leads to corruption of the firmware data. In this case, the RG-1000e unit must be delivered to the service center for recovery.

• To perform the firmware upgrade, you must disconnect the RG-1000e from all donor radios, disconnect the Ethernet cable, and connect the unit to an external power supply via the power socket (for details, see section 4.3 in *RG-1000e User Guide*).

The process of the RG-1000e upgrade to firmware version R3.0 includes the following steps:

- 1. Copy the CPS RG-1000e R3.0 files to the computer.
- 2. Run CPS RG-1000e R3.0 and switch it to the service mode.
- 3. Connect the RG-1000e unit to the computer and power up the device.
- 4. Establish a connection between CPS RG-1000e and the RG-1000e.
- 5. Create a new (default) RG-1000e configuration.
- 6. Specify the RG-1000e IP settings for initial remote IP access to the RG-1000e.
- 7. Flash the DSP firmware.
- 8. Write the new configuration.
- 9. Flash the Boot firmware.
- 10. Flash the MCU firmware.

1. Copy the CPS R3.0 files to a folder on your computer and run the program.

When you connect the RG-1000e gateway to the computer for the first time, the operating system detects connection of a new device and requires the driver installation. For information on the USB driver installation procedure, see Appendix 1.

Run CPS R3.0. After the program starts, the home screen appears.

| 2                         | CPS RG-1000e       | - 🗆 🗙 |
|---------------------------|--------------------|-------|
| File Tasks Panels Options | Window Help        |       |
|                           |                    |       |
| Gateway 🗗 🗙               |                    |       |
| 🗊 Tasks                   |                    |       |
|                           |                    |       |
| Left tree                 |                    |       |
| menu                      |                    |       |
|                           |                    |       |
|                           |                    |       |
|                           |                    |       |
|                           |                    |       |
| Reports                   |                    | ₽×    |
|                           |                    |       |
|                           |                    |       |
| Pro                       | gram reports space |       |
|                           |                    |       |

2. Switch the program to the service mode. Click **Options** -> **Service** on the menu bar, and then, in the **Service code** box, type **Recovery\_Service**. Click **Enter**.

| 2                         | CPS RG-1000e                                                            | -            |  |   |
|---------------------------|-------------------------------------------------------------------------|--------------|--|---|
| File Tasks Panels Option: | s Window Help                                                           |              |  |   |
|                           |                                                                         |              |  |   |
| Gateway 🗗                 | ×<br>RG-1000e, Service<br>Service code: Recovery_Service<br>Enter Close | ×            |  |   |
|                           | 2                                                                       | CPS RG-1000e |  | × |
|                           | File Tasks Panels Options Window                                        | Help         |  |   |
|                           |                                                                         | <i>P</i> .   |  |   |
|                           | Gateway 🗗 🗙<br>Gateway Flasks<br>Flash DSP firmware                     |              |  |   |

Ensure the service code validity. In the left part of the window, in the menu tree, expand the **Tasks** node. It must have an only child node - **Flash DSP firmware**.

4. Establish a USB connection between CPS RG-1000e and the RG-1000e unit. Click **Tasks** -> **Connect to gateway** on the menu bar, and then, in the window that appears, in the **Connection type** box, select the **USB** option, and then click **Enter**.

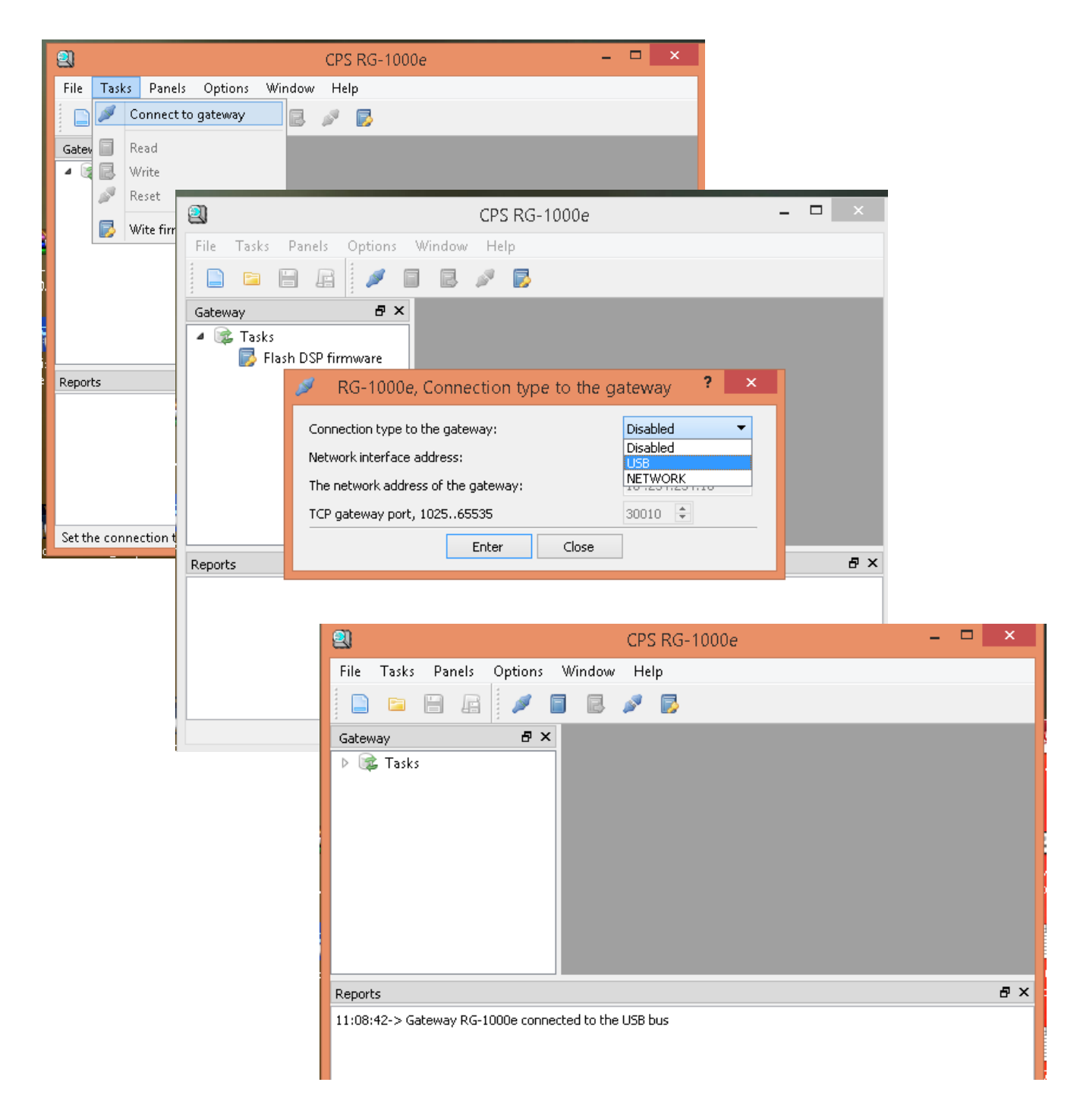

If the RG-1000e connection to the USB bus is established successfully, the corresponding message appears in the **Reports** panel.

5. Create a new (default) RG-1000e configuration. Click **File** -> **Create** on the menu bar, and then, in the window that appears, click **Yes**.

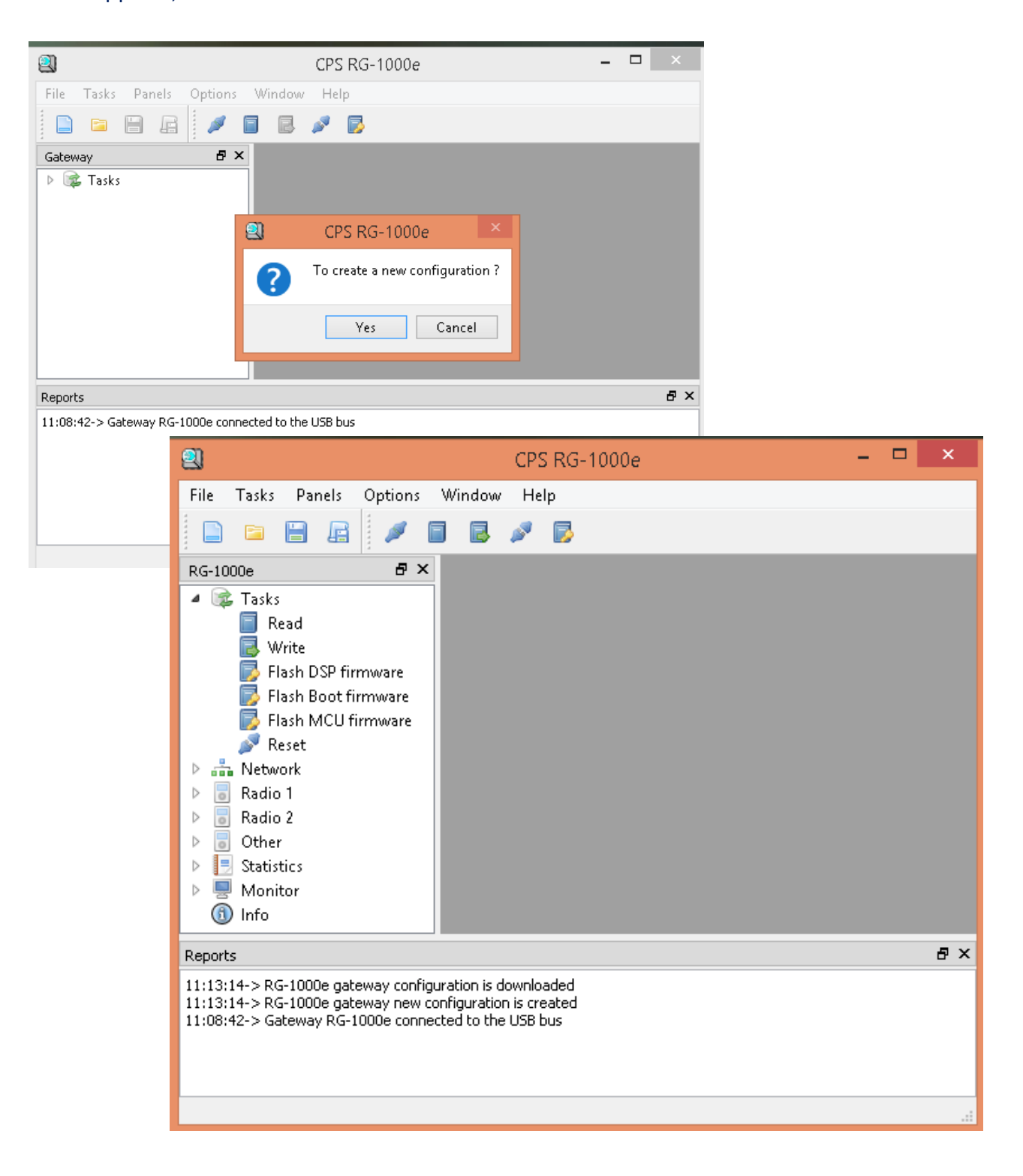

If the configuration is created and downloaded successfully, the corresponding messages appear in the *Reports* panel. In the menu tree in the left part of the window, more nodes appear, and more child nodes appear under the **Tasks** node (**Read**, **Write**, **Flash DSP firmware**, **Flash Boot firmware**, **Flash MCU firmware**, **Reset**).

6. Specify the RG-1000e IP settings that may be considered as default for initial remote IP access to the RG-1000e.

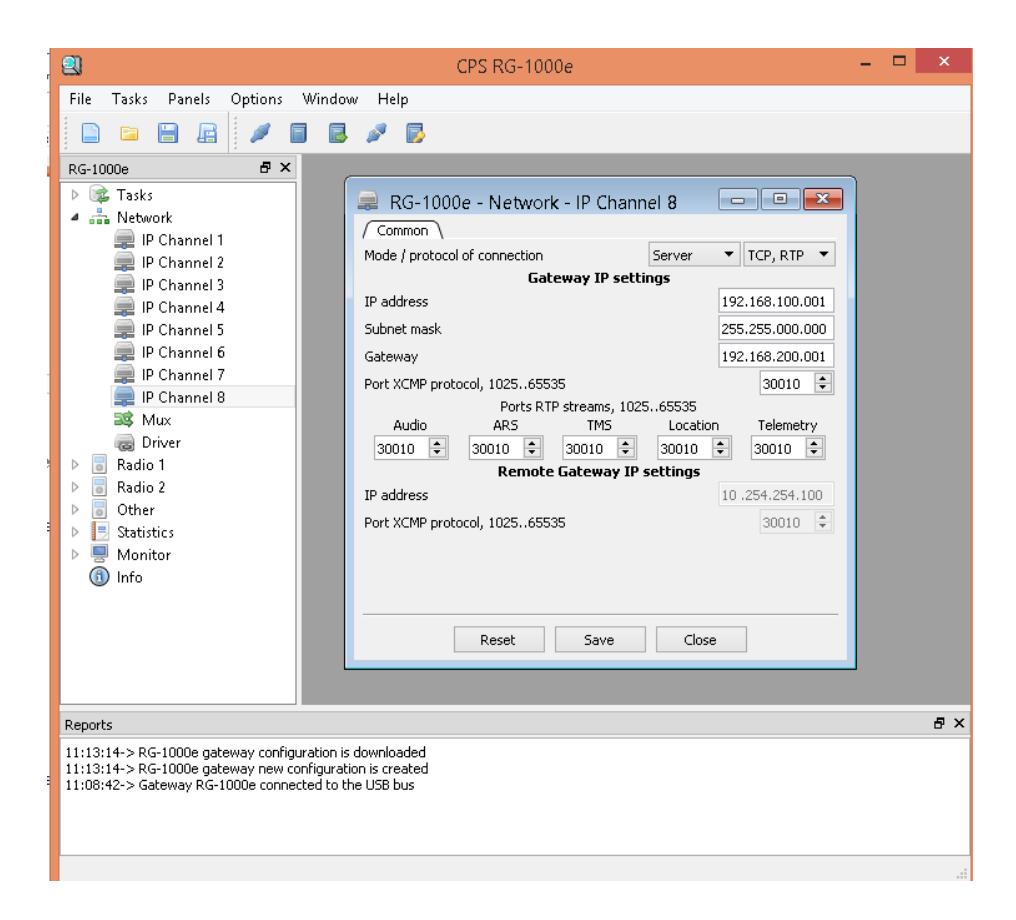

Open the IP channel 8 window and configure the channel settings.

In the Mode/Protocol of connection boxes, select the Server and the TCP, RTP options.

In the IP address box, specify 192.168.100.001

In the Subnet mask box, specify 255.255.0.0

In the **Gateway** box, specify **192.168.200.001** (provided that the RG-1000e and the computer where CPS RG-1000e is installed reside on the same LAN segment).

In the **Port XCMP protocol** box, specify **30010** (note that it is recommended that you use port 30010 for IP remote access only and not use it for regular SmartPTT operations).

Open the **Mux** window. Under the **IP Channels** heading, select the **8** check box in the **Radio 2** row (regardless of how the Radio 2 port is actually used).

| ļ | Q CPS RG-1000e – 🗆 🗙                                                                                                    |
|---|----------------------------------------------------------------------------------------------------|
|   | File Tasks Panels Options Window Help                                                                                                    |
| e | RG-1000e 5 ×   Tasks   IP Channel 1   IP Channel 2   IP Channel 3   IP Channel 4   IP Channel 5   IP Channel 6   IP Channel 7   IP Channel 8   Mux   Driver   Radio 1   Radio 2   Other   Statistics   Monitor   Info     Reset     Save |
|   | Reports &                                                                                                    |
|   | 11:13:14-> RG-1000e gateway configuration is downloaded<br>11:13:14-> RG-1000e gateway new configuration is created<br>11:08:42-> Gateway RG-1000e connected to the USB bus                                                              |
| ) |                                                                                                    |

7. Flash the DSP firmware. In the menu tree in the left part of the window, double-click the **Flash DSP firmware** node. In the window that appears, select the **RG-1000e-3v00.rom** DSP firmware file, and then click **Open**.

| 2                                                                         |                               | CPS RG-1000e                           | _ 🗆 🗙                            |
|---------------------------------------------------------------------------|-------------------------------|----------------------------------------|----------------------------------|
| File Tasks P                                                              | anels Options Windo           | w Help                                 |                                  |
|                                                                           | 🖉 🍠 🖬 🖪                       | A 🔁                                    |                                  |
| RG-1000e<br>RG-1000e<br>Read<br>Write<br>Flash<br>Flash<br>Flash<br>Flash | Bat firmware                  | Открыть файл                           | ×                                |
| Ø Rese<br>⊳ 👬 Network                                                     | € ∋ - ↑ 🎉                     | « firmw ▶ firmware RG-1000e 3v00 🛛 🗸 🖒 | Search firmware RG-1000e 3v00 🔎  |
| ▷ 👼 Radio 1<br>▷ 🥫 Radio 2                                                | Organize 🔻 New                | folder                                 | i≡ <b>- □</b> @                  |
| <ul> <li>D Statistics</li> </ul>                                          | _                             | ^ Name                                 | Date modified Type               |
| <ul> <li>Monitor</li> </ul>                                               | 🌉 This PC                     | 🖁 RG1000e-3v00.rom                     | 26.10.2018 14:08 ROM File        |
| U Info                                                                    | Documents                     | 1                                      |                                  |
| Reports                                                                   | 🗼 Downloads                   |                                        |                                  |
| 11:13:14-> RG-10<br>11:13:14-> RG-10                                      | Pictures                      |                                        |                                  |
| 11:08:42-> Gatev                                                          | 📕 Videos<br>🊢 Local Disk (C:) |                                        |                                  |
|                                                                           | 📬 Network                     | v <                                    | 3                                |
|                                                                           |                               | ile name: RG1000e-3v00.rom 🗸           | The DSP gateway firmware (*.rc 🗸 |
|                                                                           |                               |                                        | Upen Cancel                      |

The flashing process starts automatically.

Do not interrupt the process! Do not power off the RG-1000e! Do not disconnect the RG-1000e from the computer!

| 2                                                                                                    | CPS RG-1000e                                                            | - 🗆 🗙 |
|----------------------------------------------------------------------------------------------------|-------------------------------------------------------------------------|-------|
| File       Tasks       Panels       Options         RG-1000e       Image: Construction of the second of the second of t | Window Help                                                             |       |
| Reports                                                                                                    |                                                                         | ₽×    |
| 11:44:54-> Writing process is running<br>11:13:14-> RG-1000e gateway config<br>11:13:14-> RG-1000e gateway new c<br>11:08:42-> Gateway RG-1000e conne                                                                                                    | uration is downloaded<br>onfiguration is created<br>cted to the USB bus |       |

When the firmware flashing process is complete, the firmware validating process starts automatically. Do not power off the RG-1000e! Do not disconnect the RG-1000e from the computer!

If the flashing process is completed successfully, in the **Reports** panel, the *"Data validation is completed. Wrong 0 bytes"* message appears.

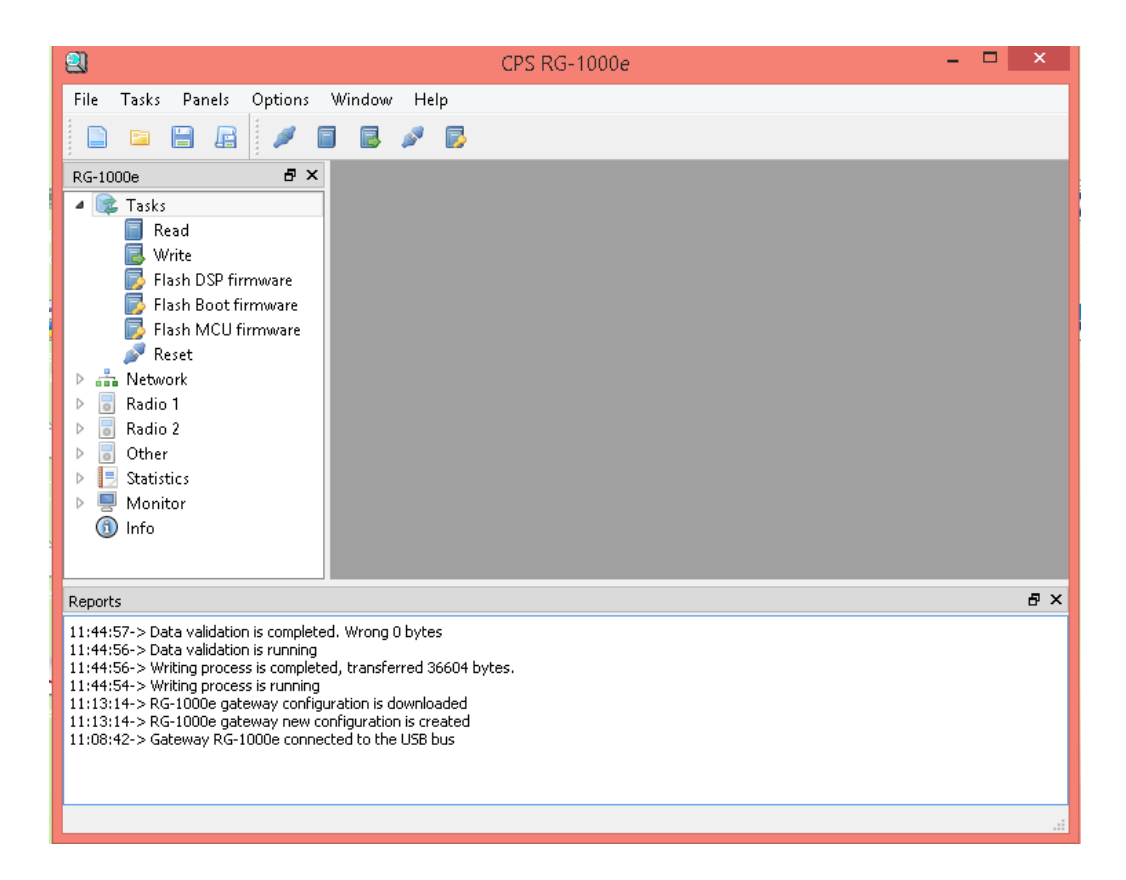

If the message in the **Reports** panel indicates an error, power off the RG-1000e, disconnect it from the computer, close CPS RG-1000e, and start the firmware flashing from step 1. If after the fifth attempt the flashing process still fails, contact SmartPTT Tech Support about the problem.

8. Write the new configuration to the RG-1000e. In the menu tree in the left part of the window, click **Tasks** -> Write to start writing the new RG-1000e configuration.

Do not disconnect the RG-1000e from the computer! Do not power off the RG-1000e!

If the new RG-1000e configuration is written successfully, in the **Reports** panel, the "Data validation is performed. Wrong 0 bytes" message appears.

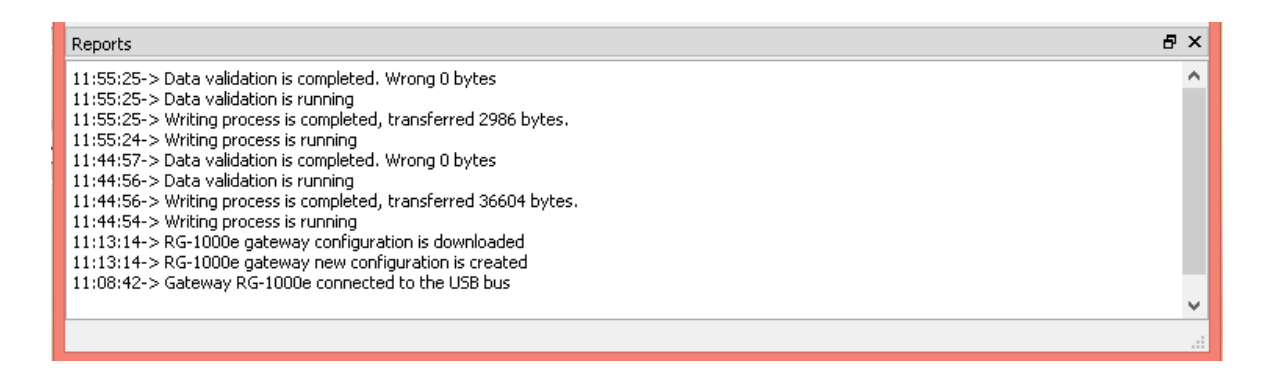

9. Flash the Boot firmware. In the menu tree in the left part of the window, double-click the **Flash Boot firmware** node. In the window that appears, select the **RG-1000e-3v00.boot** Boot firmware file, and then click **Open**.

| 2                                                                         | CPS RG-                                                                                   | 1000e – 🗆 🗙                                   |
|---------------------------------------------------------------------------|-------------------------------------------------------------------------------------------|-----------------------------------------------|
| File 1                                                                    | Tasks Panels Options Window Help                                                          |                                               |
|                                                                           | 🖴 🔒 🚅 🥒 🗐 🐻 🖋 🔂                                                                           |                                               |
| RG-1000                                                                   | De <b>B</b> ×                                                                             |                                               |
| 4                                                                         | Tasks<br>Read<br>Write<br>Flash DSP firmware<br>Flash Boot firmware<br>Flash MCU firmware |                                               |
| ▶ ♣                                                                       | 🖳 Открыть о                                                                               | райл                                          |
|                                                                           | ) 🔄 🎅 🔻 🚺 ≪ firm → firmware RG-1000e                                                      | Search firmware RG-1000e 3v00 P               |
|                                                                           | Organize 🔻 New folder                                                                     | 8≕ ▾ 🔟 🞯                                      |
| ▶ ■                                                                       | ^ Name                                                                                    | Date modified Type                            |
|                                                                           | P This PC RG1000e-3v00.boot                                                               | 26.10.2018 18:42 BOOT File                    |
| Reports                                                                   | Documents                                                                                 | e ×                                           |
| 11:55:2<br>11:55:2<br>11:55:2<br>11:55:2                                  | iii Downloads<br>iii Music<br>iii Pictures ✓ <                                            |                                               |
| 11:44:5<br>11:44:5<br>11:44:5<br>11:44:5<br>11:44:5<br>11:13:1<br>11:13:1 | File name: RG1000e-3v00.boot                                                              | Gateway boot loader (*.boot) V<br>Open Cancel |
| 11:08:4                                                                   |                                                                                           | · · · · · · · · · · · · · · · · · · ·         |

The flashing process starts automatically.

Do not interrupt the process! Do not power off the RG-1000e! Do not disconnect the RG-1000e from the computer!

| 2                                                                                                    | CPS RG-1000e                                                                                     | - 🗆 🗙 |  |
|----------------------------------------------------------------------------------------------------|--------------------------------------------------------------------------------------------------|-------|--|
| File Tasks Panels Options                                                                                                    | Window Help                                                                                      |       |  |
| RG-1000e<br>RG-1000e<br>Read<br>Write<br>Flash DSP firmware<br>Flash Boot firmware<br>Flash MCU firmware<br>Reset<br>Rest<br>Radio 1<br>Radio 2<br>Other<br>Statistics<br>Monitor<br>Info                                                                                                    | RG-1000e - Tasks - Fl         Gateway XXXXX, Boot Loader downloading.         25%         Cancel |       |  |
| Reports                                                                                                    |                                                                                                  | ₽×    |  |
| 12:01:15-> MCU writing process is running<br>11:55:25-> Data validation is completed. Wrong 0 bytes<br>11:55:25-> Data validation is running<br>11:55:25-> Writing process is completed, transferred 2986 bytes.<br>11:55:24-> Writing process is running<br>11:44:55-> Data validation is running<br>11:44:56-> Data validation is running<br>11:44:56-> Writing process is completed, transferred 36604 bytes.<br>11:44:54-> Writing process is running<br>11:41:54-> RG-1000e gateway configuration is downloaded<br>11:13:14-> RG-1000e gateway new configuration is created<br>11:08:42-> Gateway RG-1000e connected to the USB bus |                                                                                                  |       |  |

When the firmware flashing process is complete, the firmware validating process starts automatically. Do not power off the RG-1000e! Do not disconnect the RG-1000e from the computer!

If the flashing process is completed successfully, in the **Reports** panel, the "Validation errors are not detected. Data validation is completed" message appears.

| <b>의</b>                                                                                                    | CPS RG-1000e - | □ × |
|----------------------------------------------------------------------------------------------------|----------------|-----|
| File Tasks Panels Options Window Help                                                                                                    |                |     |
| RG-1000e B ×                                                                                                    |                |     |
| <ul> <li>☐ Read</li> <li>☑ Write</li> <li>☑ Flash DSP firmware</li> </ul>                                                                                                    |                |     |
| <ul> <li>Flash Boot firmware</li> <li>Flash MCU firmware</li> <li>Reset</li> </ul>                                                                                                    |                |     |
| <ul> <li>Altoria in the second second se</li></ul> |                |     |
| <ul> <li>Other</li> <li>Statistics</li> <li>Monitor</li> </ul>                                                                                                    |                |     |
| (i) Info                                                                                                    |                |     |
| Reports                                                                                                    |                | ₽×  |
| 12:01:23-> Data validation is completed.<br>12:01:23-> Validation errors are not detected.<br>12:01:23-> The number of repeated queries =0<br>12:01:19-> Data validation is running<br>12:01:19-> Writing process is running<br>11:55:25-> Data validation is completed, transferred 2548 bytes<br>11:55:25-> Data validation is completed. Wrong 0 bytes<br>11:55:25-> Data validation is running<br>11:55:25-> Writing process is running<br>11:45:57-> Data validation is completed, transferred 2986 bytes<br>11:55:24-> Writing process is running<br>11:44:56-> Data validation is running<br>11:44:56-> Data validation is running<br>11:44:56-> Data validation is running<br>11:44:56-> Writing process is completed, transferred 36604 byte<br>11:44:54-> Writing process is running<br>11:11:14-> RG-1000e gateway configuration is downloaded                                                                                                    | 5.<br>5.       | ^   |
| 11:13:14-> KG-1000e gateway new configuration is created<br>11:08:42-> Gateway RG-1000e connected to the USB bus                                                                                                    |                | ~   |
|                                                                                                    |                | 1.1 |

If the message in the **Reports** panel indicates an error, power off the RG-1000e, disconnect it from the computer, close CPS RG-1000e, and start the firmware flashing from step 1. If after the fifth attempt the flashing process still fails, contact SmartPTT Tech Support about the problem.

10. Flash the MCU firmware. In the menu tree in the left part of the window, double-click the **Flash MCU firmware** node. In the window that appears, select the **RG-1000e-3v00.bin** MCU firmware file, and then click **Open**.

| 2                                                          | CPS RG-1000e – C                                                     | ×  |
|------------------------------------------------------------|----------------------------------------------------------------------|----|
| File Tasks Panels Opti                                     | ons Window Help                                                      |    |
|                                                            | / 🖬 🗷 🖉 🔂                                                            |    |
| RG-1000e                                                   | 8×                                                                   |    |
| A 🗟 Taska                                                  |                                                                      |    |
| - Jasks                                                    |                                                                      |    |
| Read                                                       |                                                                      |    |
| Write                                                      |                                                                      |    |
| 🗾 🗾 Flash DSP firmwa                                       | re l                                                                 |    |
| 🗾 🛛 🗾 🛃 🗾 🛃 🗾                                              | re                                                                   |    |
| 🗾 🛛 🔜 Flash MCU firmwa                                     | are                                                                  |    |
| 🔊 Reset                                                    |                                                                      |    |
| ⊳ 🚠 N 👩                                                    | Отирыть файл                                                         | <  |
| ▶ 🗟 Ra                                                     | Открыть файл                                                         |    |
| 🕨 🖥 Ba 🖉 🖓 🚽 🦉                                             | N 🛄 🖉 firm 🕟 firmware RG-1000e 🛛 v 🕐 Search firmware RG-1000e 3v00 🔘 |    |
|                                                            |                                                                      |    |
|                                                            | New falder                                                           |    |
| organize 🗸                                                 |                                                                      |    |
|                                                            | Name     Date modified     Type                                      |    |
| 🕕 💷 Ini 💶 This BC                                          | internet internet internet                                           |    |
|                                                            | RG1000e-3v00.bin 01.11.2018 8:18 BIN File                            |    |
| Reports 📄 Desktop                                          |                                                                      | đΧ |
| Docume                                                     | nts                                                                  |    |
| 12:01:23-3                                                 | ads                                                                  |    |
| 12:01:23-2                                                 |                                                                      |    |
| 12:01:19->                                                 |                                                                      |    |
| 12:01:19-3 E Pictures                                      | v <                                                                  | >  |
| 11:55:25-1                                                 |                                                                      |    |
| 11:55:25-2                                                 | File name: RG1000e-3v00.bin 🗸 The MCU gateway firmware (*.1 🗸        |    |
| 11:55:25-:                                                 |                                                                      |    |
| 11:55:24-2                                                 | Open Cancel                                                          |    |
| 11:44:56-3                                                 |                                                                      |    |
| 11:44:56-> Writing process is co                           | mpleted, transferred 36604 bytes.                                    |    |
| 11:44:54-> Writing process is ru                           | Inning                                                               |    |
| 11:13:14-> RG-1000e gateway                                | configuration is downloaded                                          |    |
| 11:13:14-2 KG-1000e gateway<br>11:08:42-5 Gateway RG-1000e | connected to the LISB bus                                            |    |
|                                                            |                                                                      | ¥  |
|                                                            |                                                                      |    |

The flashing process starts automatically.

Do not interrupt the process! Do not power off the RG-1000e! Do not disconnect the RG-1000e from the computer!

| CPS RG-1000e                                                                                                    | - 🗆 🗙 |
|----------------------------------------------------------------------------------------------------|-------|
| File Tasks   RG-1000e     RG-1000e     Rsad   Write   Radi   Write   Flash DSP firmware   Flash Boot firmware   Flash MCU firmware   Flash MCU firmware   Reset   Radio 1   Radio 2   Other   Statistics   Monitor   Info                                                                                                    |       |
| Reports                                                                                                    | ₽×    |
| 12:09:44-> MCU writing process is running<br>12:01:23-> Data validation is completed.<br>12:01:23-> Validation errors are not detected.<br>12:01:23-> The number of repeated queries =0<br>12:01:19-> Data validation is running<br>12:01:19-> Writing process is completed, transferred 2548 bytes.<br>12:01:15-> MCU writing process is running<br>11:55:25-> Data validation is running<br>11:55:25-> Data validation is completed. Wrong 0 bytes<br>11:55:25-> Data validation is running<br>11:55:25-> Data validation is running<br>11:55:25-> Writing process is completed, transferred 2986 bytes. | ^     |

When the firmware flashing process is complete, the firmware validating process starts automatically. Do not power off the RG-1000e! Do not disconnect the RG-1000e from the computer!

If the flashing process is completed successfully, in the **Reports** panel, the "Validation errors are not detected. Data validation is completed" message appears.

| 2                                                                                                    | CPS RG-1000e                                                                                                    | - 1 | x   |
|----------------------------------------------------------------------------------------------------|----------------------------------------------------------------------------------------------------|-----|-----|
| File Tasks Panels Options                                                                                                    | Window Help                                                                                                    |     |     |
| RG-1000e     B* X       Image: Constraint of the second second sec                                                                                                    |                                                                                                    |     |     |
| Reports                                                                                                    |                                                                                                    |     | đ×  |
| 12:17:54-> Data validation is complete<br>12:17:54-> Validation errors are not di<br>12:17:54-> The number of repeated qi<br>12:13:52-> Data validation is running<br>12:13:52-> Writing process is runi<br>12:01:23-> Writing process is runi<br>12:01:23-> Validation errors are not di<br>12:01:23-> The number of repeated qi<br>12:01:23-> The number of repeated qi<br>12:01:19-> Data validation is running<br>12:01:19-> Data validation is complete<br>12:01:15-> MCU writing process is runi<br>11:55:25-> Data validation is running<br>11:55:25-> Data validation is running<br>11:55:25-> Data validation is running<br>11:55:25-> Data validation is running<br>11:55:25-> Data validation is running<br>11:45:5-> Data validation is running<br>11:44:56-> Data validation is running<br>11:44:56-> Data validation is running<br>11:44:56-> Writing process is running<br>11:44:56-> Writing process is running<br>11:44:56-> Writing process is running<br>11:44:54-> Writing process is running<br>11:44:54-> Writing process is runni | d.<br>tected.<br>Jeries =0<br>id, transferred 165616 bytes.<br>ing<br>d.<br>tected.<br>Jeries =0<br>id, transferred 2548 bytes.<br>ing<br>d. Wrong 0 bytes<br>id, transferred 2986 bytes.<br>id, transferred 2986 bytes.<br>id, transferred 36604 bytes.<br>Juration is downloaded<br>onfiguration is created<br>ted to the USB bus |     | < > |
|                                                                                                    |                                                                                                    |     |     |

If the message in the **Reports** panel indicates an error, power off the RG-1000e, disconnect it from the computer, close CPS RG-1000e, and start the firmware flashing from step 1. If after the fifth attempt the flashing process still fails, contact SmartPTT Tech Support about the problem.

11. Power-off the RG-1000e. Do not disconnect the RG-1000e from the computer USB port.

12. Switch the program to the customer mode by clicking **Options** -> **Custom** on the menu bar.

13. Power up the RG-1000e. Wait for 15-20 seconds until the RG-1000e starts after flashing with the new firmware.

If the RG-1000e has started successfully, its front LEDs start blinking in the following way:

- 1) All LEDs are down.
- 2) All LEDs are blinking fast.
- 3) The **Radio 1** / **Radio 2** LEDs are permanently on, the **Link** LED is blinking slowly (with approximate frequency of 1 Hz).

14. Ensure the RG-1000e connection to the USB bus is re-established successfully. The corresponding message must appear in the **Reports** panel.

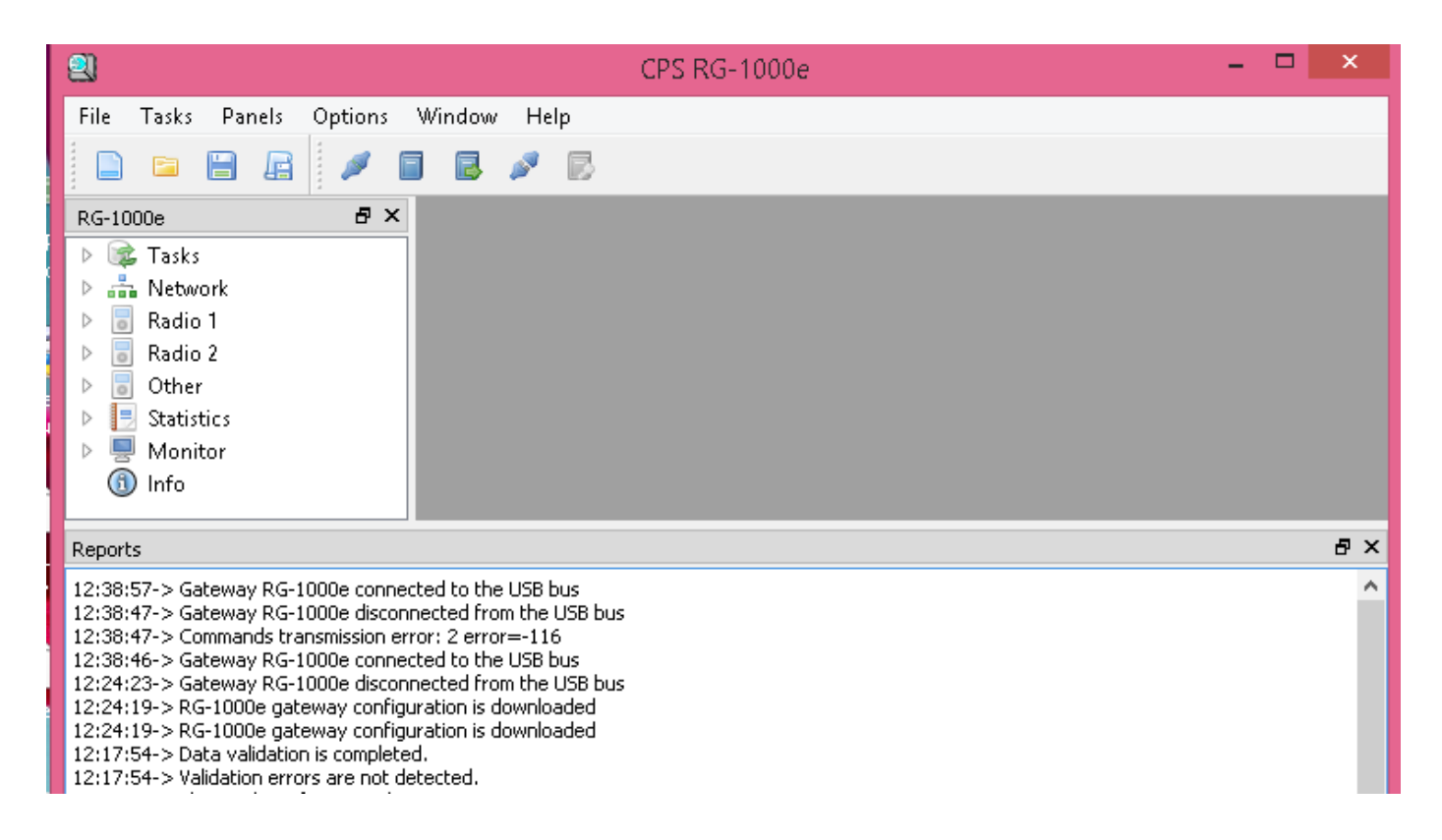

If the connection has not been re-established, you can do it manually. Click **Tasks** -> **Connect to gateway** on the menu bar. In the window that appears, in the **Connection type to the gateway** box, select the **USB** option, and then click **Enter**.

15. Read the RG-1000e. Click **Tasks** -> **Read** on the menu bar. Alternatively, you can expand the **Tasks** node in the tree menu in the left part of the window, and then select **Read**.

After that, in the tree menu in the left part of the window, click the **Info** node. In the window that appears, ensure the MCU FW and the DSP FW version is 3.0.0.

| ① RG-1                                                  | 000e - Info       |                    |                   |  |
|---------------------------------------------------------|-------------------|--------------------|-------------------|--|
| a e                                                     | l <b>com</b> plus | <u>Gateway RG-</u> | ·1000e            |  |
| Model:                                                  | RG-1000e          | MAC:               | 00:50:C2:B6:02:D6 |  |
| SN.:                                                    | 0011              | Date:              | 10.04.2017        |  |
| DSP FW:                                                 | 3.0.0             | MCU FW             | 1: 3.0.0          |  |
| DSP DIE: 0x2912DF42908E4D23 MCU UID: 0x002D003C35355115 |                   |                    |                   |  |
| DSP CHIP: 0x2551                                        |                   |                    |                   |  |

16. Disconnect the RG-1000e from the USB bus.

17. Connect the Ethernet ports of the RG-1000e and the computer on which CPS RG-1000e is installed to the same LAN segment (for example, to the same L2 switch).

Establish an Ethernet connection between CPS RG-1000e and the RG-1000e. Click **Tasks** -> **Connect to gateway** on the menu bar.

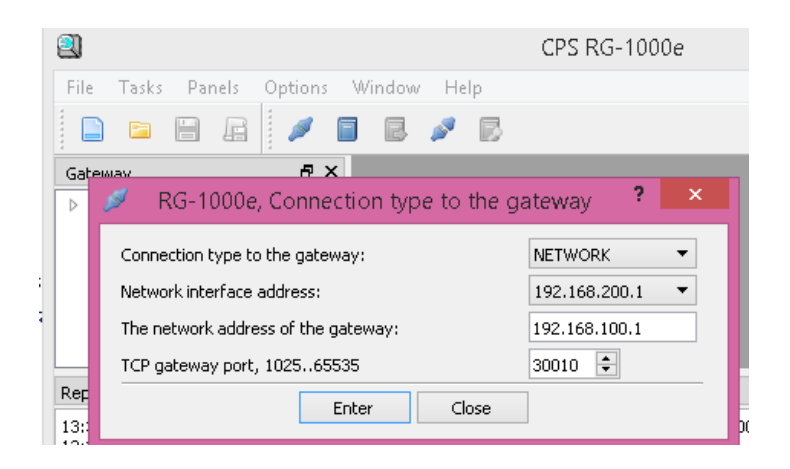

In the window that appears, in the **Connection type** box, select the **Network** option. In the **Network interface address**, specify the IP address of the computer. In the **Network address of the gateway** box, specify the RG-1000e IP address. In the **TCP gateway port**, specify the gateway TCP (XCMP) port.

If the connection is established successfully, in the Reports panel, the corresponding message appears (for example, "*TCP->The gateway is connected 192.168.200.1[51296] <=> 192.168.100.1[30010]"*).

| 😫 CPS RG                                                          | -1000e – 🗖 🗙         |
|-------------------------------------------------------------------|----------------------|
| File Tasks Panels Options Window Help                             |                      |
|                                                                   |                      |
| Gateway 🗗 🗙                                                       |                      |
| ▷ 🞼 Tasks                                                         |                      |
| Reports                                                           | 5 ×                  |
| 13:33:05-> TCP->The gateway is connected 192.168.200.1[51296] <=> | .92.168.100.1[30010] |

18. Read the RG-1000e. Click **Tasks** -> **Read** on the menu bar. Alternatively, you can expand the **Tasks** node in the tree menu in the left part of the window, and then select **Read**.

After that, in the tree menu in the left part of the window, click the **Info** node. In the window that appears, ensure the MCU FW and the DSP FW version is 3.0.0.

| 2                                                                                                    | CPS RG-1000e                                    |          | ×        |
|----------------------------------------------------------------------------------------------------|-------------------------------------------------|----------|----------|
| File Tasks Panels Options                                                                                                    | Window Help                                     |          |          |
|                                                                                                    | 🗟 🎤 🖻                                           |          |          |
| RG-1000e ₽×                                                                                                    | (1) RG-1000e - Info                             |          | <b>^</b> |
| <ul> <li>Image: Tasks</li> <li>Image: Antipage: Antipage: Antitage: Antipage: Antipage: Antipage:</li></ul> | Cateway RG-1000e                                |          |          |
| 🖻 🥫 Other                                                                                                    | Model: RG-1000e MAC: 00:50:C2:80                | 5:02:D6  |          |
| Statistics                                                                                                    | SN.: 0011 Date: 10.04.2017                      |          |          |
| Monitor                                                                                                    | DSP FW: 3.0.0 MCU FW: 3.0.0                     |          |          |
|                                                                                                    | DSP DIE: 0x2912DF42908E4D23 MCU UID: 0x002D0030 | 35355115 |          |
|                                                                                                    | To edit the description text:                   |          | ~        |
| Reports                                                                                                    |                                                 |          | ₽×       |
| 13:38:57-> RG-1000e gateway configuration is downloaded                                                                                                    |                                                 | ^        |          |
| 13:30:57-> Reading process is completed, received 3240 bytes.<br>13:38:57-> Reading process is running<br>13:33:05-> TCP->The gateway is connected 192.168.200.1[51296] <=> 192.168.100.1[30010]<br>13:33:02-> TCP->Connection to gateway 192.168.100.1[30010]<br>12:52:33-> Gateway RG-1000e disconnected from the USB bus<br>12:48:22-> RG-1000e gateway configuration is downloaded<br>12:48:20-> Reading process is completed, received 3240 bytes.<br>12:48:20-> Reading process is running                                                                                                    |                                                 |          | ¥        |
|                                                                                                    |                                                 |          |          |